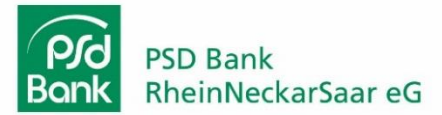

# Anleitung Umstellung SecureGo auf SecureGo plus

### Schritt 1:

• Laden Sie die SecureGo plus App im App Store oder bei Google Play herunter.

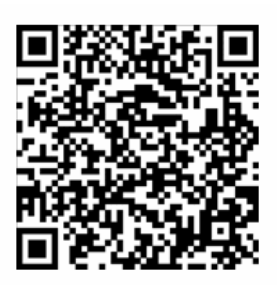

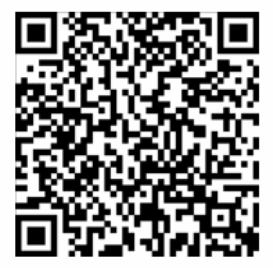

Apple App Store

**Google Play Store** 

## Schritt 2:

• Nach erstmaligem Öffnen der App beginnt die Einrichtung der SecureGo plus App.

### Schritt 3:

• Vergeben Sie einen individuellen Freigabe-Code. Wenn gewünscht, können Sie die Nutzung von Touch ID/Face ID/Fingerprint aktivieren.

| 2-18<br>Might                                                                                                    | al ? D      | 12:20                                                                                                    | .d?=                                                   |
|----------------------------------------------------------------------------------------------------|-------------|----------------------------------------------------------------------------------------------------|--------------------------------------------------------|
| ecureGo plus                                                                                                    | _           | Einrichtung                                                                                              |                                                        |
| Banking und Kreditkarte:                                                                                                |             | Freigabe-Code                                                                                            |                                                        |
| sicher und schnell                                                                                                    | - 1         | Bitte vergeben Sie zunäch<br>mit dem Sie zukünftig Ihre                                                  | st einen Freigabe-Code,<br>Aufträge bestätigen.        |
|                                                                                                    |             | Merken Sie sich Ihren Fre<br>Sofern Sie diesen verges<br>App zurückgesetzt und i<br>eingerichtet werden. | igabe-Code gut.<br>sen haben, muss die<br>somplett neu |
|                                                                                                    |             | Nouen Treigabe-Gode eingeben                                                                             | ٩                                                      |
|                                                                                                    |             | 8 - 20 Zeichen 1 Großbuchst<br>1 Ziffer                                                                  | be 1 Kleinbuchstabe                                    |
| Vo Transaktion im Online-Banking oder<br>reditkarte: Das geht einfach, schnell ur<br>esonders sicher mit SecureGo plus. | r mit<br>nd | Neuen Freigsbe Code erneut eingel                                                                        |                                                        |
| im SecureGo plus nutzen zu können, s<br>un die Einrichtung.                                                             | tarten Sie  | ලා Face ID verwender                                                                                     |                                                        |
|                                                                                                    | - 1         |                                                                                                    |                                                        |
| Einrichten                                                                                                    |             |                                                                                                    |                                                        |
|                                                                                                    |             |                                                                                                    |                                                        |

#### Schritt 4:

• Mit Ihrer Zustimmung können Absturzberichte und Nutzungsstatistiken für eine bessere App-Nutzung geteilt werden.

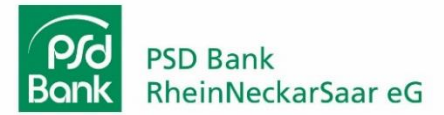

## Schritt 5:

• Wählen Sie "Bankverbindung für Online Banking freischalten" aus, um anschließend die Migration mit "Aus SecureGo übernehmen" zu starten.

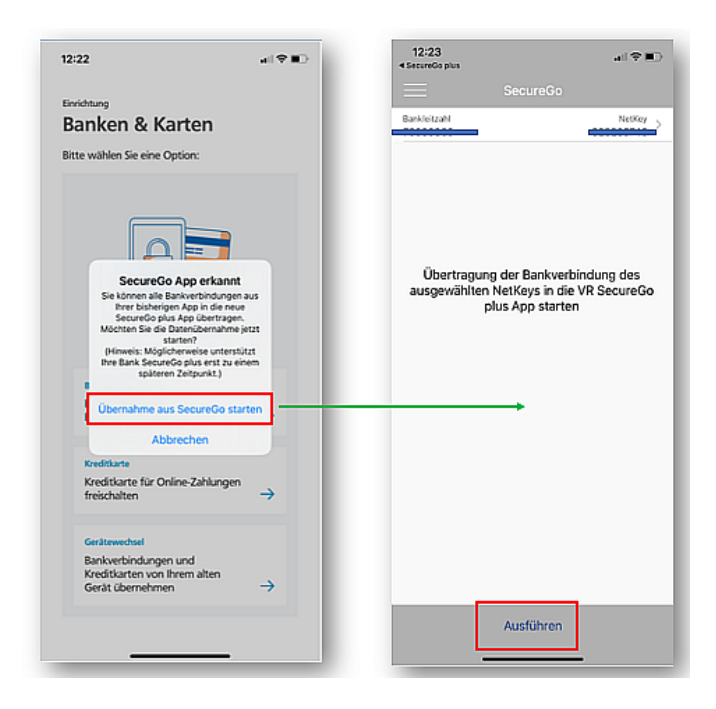

## Schritt 6:

• Nach Weiterleitung in die SecureGo App melden Sie sich bitte mit Ihrem Anmeldekennwort an und bestätigen die Migration mit "Ausführen".

## Schritt 7:

• Sie können die neue SecureGo plus App jetzt nutzen. Die alte SecureGo App kann auf dem Smartphone deinstalliert werden.